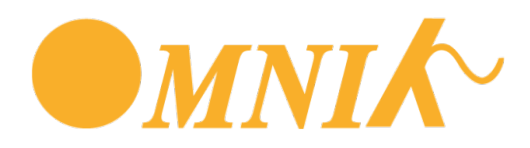

# Opbrengst van de zonnepanelen aflezen op een Omnik omvormer

De opbrengst van de zonnepanelen kun je ook bekijken op de Omnik-omvormer. Afhankelijk van het model gaat dat op de volgende manier:

#### Stap 1

Bepaal het type op basis van het scherm.

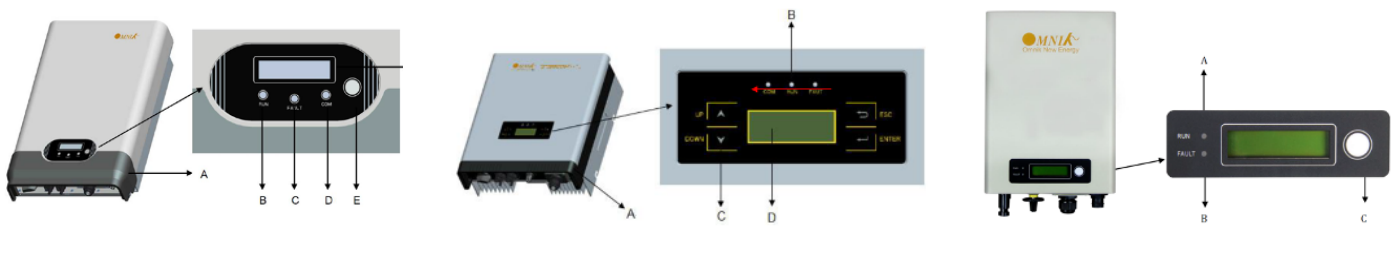

ΤL

TL 2

TL2-M / TL3

Volg hierna de verdere stappen van jouw type omvormer.

## Omnik TL

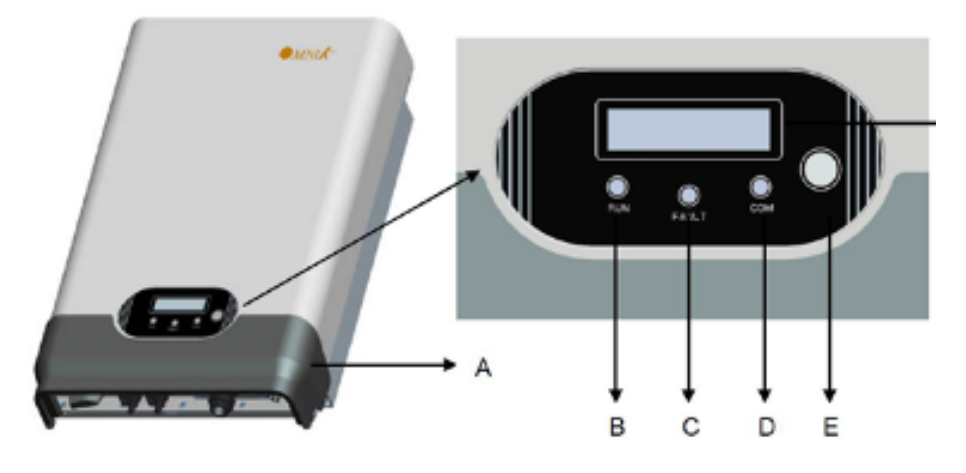

#### Stap 2

De TL serie start DC-zijdig op. Er is dan voldoende zonlicht nodig om de omvormer te laten starten.

## Stap 3

Door op de Functietoets (E) te drukken kan je door het menu van de omvormer.

## Stap 4

1 x de functietoets (E) indrukken, geeft de E-today (dagopbrengst) 2 x de functietoets (E) indrukken, geeft de E-total (de totale opbrengst)

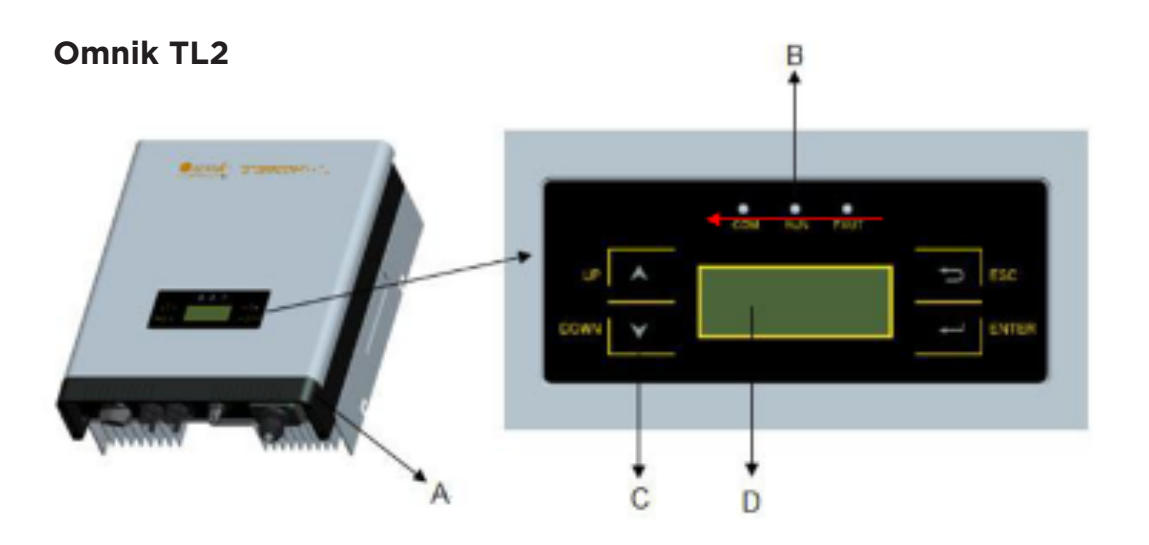

## Stap 2

Door op de Functietoetsen "Enter" te drukken kan je door het menu van de omvormer.

## Stap 3

In de derde regel van het hoofdscherm staat E-Today (De dagopbrengst)

#### Stap 4

1 x de functietoets "Enter" indrukken, geeft de E-totaal (de totale opbrengst)

## TL2-M en TL3

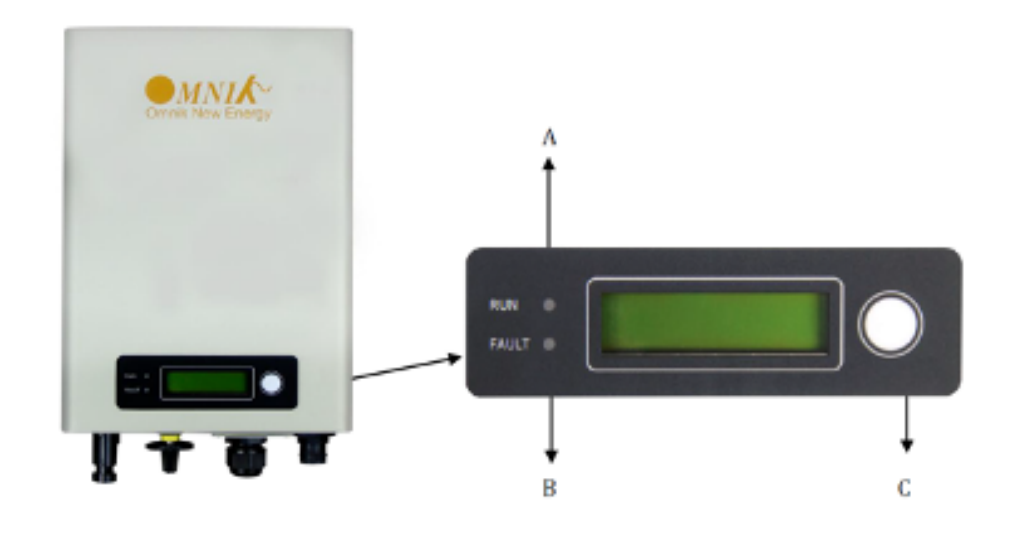

# Stap 2

```
Door op de Functietoets (C) te drukken kan je door het menu van de omvormer.
```

# Stap 3

1 x de functietoets (E) indrukken, geeft de E-today (dagopbrengst) 2 x de functietoets (E) indrukken, geeft de E-total (de totale opbrengst)